## Mensagem: Coluna autorizador Obrigatória no relatório do Sitef

Ao efetuar cancelamento de uma transação pendente no relatório do Sitef e se deparar com a mensagem: Coluna autorizador Obrigatória, realize os procedimentos abaixo:

1) Acesse o menu de configuração do relatório Sitef;

2) Selecione a opção Configurar Campos;

3) Pressione a opção Autorizador da caixa Campos do log e pressione o ícone <a>[</a>];

Observação: a opção Autorizador será enviada para a caixa Campos selecionados.

4) Salve e feche o relatório;

5) Reinicie o relatório e efetue o procedimento desejado.

Observação: caso apresente uma nova mensagem, realize o procedimento novamente.